# 總統教育獎

## 遴選報名系統使用手冊

# 學校登入操作 版本1.0

國立成功大學總統教育獎網站維運團隊 113年12月27日

版本修訂紀錄表

| 文件版本 | 制/修訂日期     | 內容說明 | 作者                    |
|------|------------|------|-----------------------|
| 1.0  | 113年12月27日 | 初稿   | 國立成功大學總統教育獎<br>網站維運團隊 |
|      |            |      |                       |
|      |            |      |                       |
|      |            |      |                       |
|      |            |      |                       |
|      |            |      |                       |
|      |            |      |                       |
|      |            |      |                       |
|      |            |      |                       |
|      |            |      |                       |
|      |            |      |                       |
|      |            |      |                       |
|      |            |      |                       |
|      |            |      |                       |

## 目錄

| - ` | 登入報名系統   | .1 |
|-----|----------|----|
| ニ、  | 绑定信箱     | .3 |
| 三、  | 修改密碼     | .6 |
| 四、  | 再次登入報名系統 | .7 |

學校登入操作流程

- 一、 登入報名系統
- 二、 綁定信箱
- 三、 修改密碼
- 四、 再次登入報名系統

#### 一、 登入報名系統

1. 學校承辦人進入總統教育獎網站首頁「<u>https://pea.k12ea.gov.tw/</u>」,點擊 首頁右上方的「遴選報名」,如圖1。

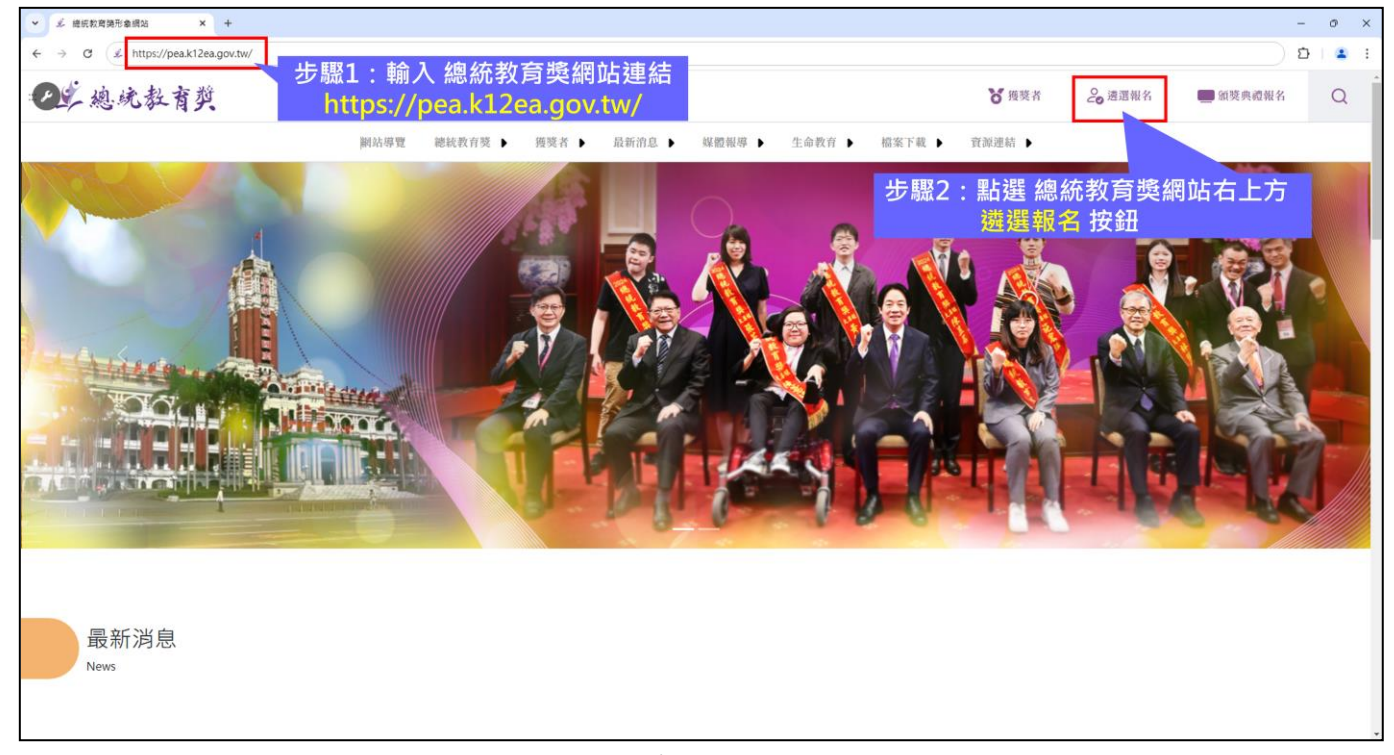

圖1

進入遴選報名系統後,首次登入需使用預設帳號及密碼進行登入,如圖2。
※預設帳號及密碼,請參照公文。

| • | 华 總              | 統教育                   | 陵           |                |                   | ×        |               |              |            |       |       |     |     |     |    |    |      | ٥     | ×    |
|---|------------------|-----------------------|-------------|----------------|-------------------|----------|---------------|--------------|------------|-------|-------|-----|-----|-----|----|----|------|-------|------|
|   |                  | G                     | ( <u>•-</u> | https://       | 'pearm            | s.test.h | s.edu.t       | w/pea/       | 'login     | 0     | Q     | Ś   | *   | ជ   |    | \$ | 無痕視  | 富 (3) |      |
|   |                  |                       |             |                |                   |          |               |              |            |       |       |     |     |     |    |    |      |       | í    |
|   |                  |                       |             |                |                   |          |               |              |            |       |       |     |     |     |    |    |      |       |      |
|   |                  |                       |             |                |                   |          |               |              |            |       |       |     |     |     |    |    |      |       |      |
|   |                  |                       |             |                |                   |          |               |              |            |       |       |     |     |     |    |    |      |       |      |
|   |                  |                       |             |                |                   |          |               |              |            |       |       |     |     |     |    |    |      |       |      |
|   | <b>堂</b> 想<br>總統 | <sup>まれま</sup><br>を教育 | ₫类<br>野美報   | 名系統            |                   |          |               |              |            |       |       |     |     |     |    |    |      |       | I    |
|   | 請以               | E-ma                  | il登入.       |                |                   |          |               |              |            |       |       |     |     |     |    |    |      |       |      |
|   | 首次               | 登入者                   | 請輸入         | 帳號             |                   |          |               |              |            |       |       |     |     |     |    |    |      |       | 1    |
|   |                  | E-m                   | iail/朝      | 灵动虎            |                   |          |               |              |            |       |       |     |     |     |    |    |      |       | I    |
|   |                  |                       |             |                |                   |          |               |              |            |       |       |     |     |     |    |    | Ø    |       | I    |
|   |                  |                       |             |                |                   |          |               |              | ۰ <u>ک</u> |       |       |     |     |     |    |    |      |       | 1    |
|   |                  |                       |             |                |                   |          |               |              |            |       |       |     |     |     |    |    |      | -     | 1    |
|   | 社會               | 回體註                   | 冊帳號         |                |                   |          |               |              |            |       |       |     |     |     |    | 1  | 忘記密码 | 嗎?    |      |
|   | 補充               | 説明                    | ± Hn (=     | 2X 1 659       | *灾难。              | at to 4  | 法情况           | - 88 88 .    |            |       |       |     |     |     |    |    |      |       |      |
|   | 請聯               | 繫下                    | 列窗口         |                | ус тад ним -<br>- | -2019-2  | < 100 Jak 1 F | -101225      |            |       |       |     |     |     |    |    |      |       |      |
|   | (1)              | Reazo<br>來信割          | 125個        | 遇到的問           | 」。<br>題、服         | 務單位      | 、職稱           | 、姓名          | 及連絡        | 電話    | 謝調    | H.  |     |     |    |    |      |       |      |
|   | (2) 🛊            | 息統教                   | 2 育奖        | 網站維運           | 團隊陳               | [小姐或     | 陳先生           | 06-275       | 57575#     | ¢6240 | -2620 | 0   |     |     |    |    |      |       |      |
|   | (3)              | 國教事                   | 屠承辦         | 人魏先生           | 04-37             | 06-132   | 1             |              |            |       |       |     |     |     |    |    |      |       |      |
|   | 2.不<br>若貴        | 同學校為                  | 制的身<br>完全中  | 壆校登入:<br>□學,有: | 方式:<br>不同學制       | 則,則歸     | 國中部登          | <b>登入帳</b> 號 | 後方常        | 零加上   | j 🕯 🖪 | 副小部 | 登入帳 | 號後方 | 需力 | ٥Ŀ | e •  |       | I    |
|   |                  |                       |             |                |                   |          |               |              |            |       |       |     |     |     |    |    |      |       | 4    |
|   |                  |                       |             |                |                   |          |               |              |            |       |       |     |     |     |    |    |      |       |      |
|   |                  |                       |             |                |                   |          |               |              |            |       |       |     |     |     |    |    |      | _     |      |
|   |                  |                       |             |                |                   |          |               |              |            |       |       |     |     |     |    |    |      | 85.8  | N 27 |

圖2

#### 二、 綁定信箱

1. 登入報名系統後,會出現以下畫面,如圖3。

| 校帳號綁定 E-mail |         |  |
|--------------|---------|--|
| າ∭∕E-mall    |         |  |
| Email        |         |  |
| 請再輸入一次Email  |         |  |
| ★ 上下Email相同  |         |  |
|              | 請滿足以上條件 |  |
|              |         |  |

圖3

2. 請綁定學校承辦人E-mail,輸入兩次E-mail後,接著點擊「寄送 認證信」,如圖4。

※建議綁定個人公務 E-mail。

| 學校帳號綁定 E-mail<br>請輸入E-mail |        |
|----------------------------|--------|
| OOOXXX@ncku.edu.tw↩        |        |
| 000XXX@ncku.edu.tw↩        | ※此為範例↩ |
| • 🗹 上下Email相同              |        |
| 寄送認證信                      |        |

圖4

 點擊「寄送認證信」後,系統將自動寄送認證信,至綁定的 E-mail,如圖5。

| 學校朝<br>請輸入 | ē號綁定 E-mail<br>E-mail                                   |
|------------|---------------------------------------------------------|
|            | 認證信已寄出                                                  |
| 請至綁?<br>認  | 定的電子郵件信箱 OOOXXX@ncku.edu.tw↔收取<br> 證信, 再利用信中內容再次登入以變更密碼 |
|            | 好                                                       |
|            | 寄送認證信                                                   |

圖5

4. 學校承辦人開啟E-mail,收取認證信,如圖 6。

| 綁定信箱認證信·                        | 外部 改作图×               |
|---------------------------------|-----------------------|
| <b>總統教育獎-報名系統</b><br>寄給我 *      |                       |
| 小學,日安                           | 0                     |
| E-mail信箱绑定確認                    |                       |
| 請怎以下面的帳號與密碼作首次登入来               | 驗證E-mail信箱, 並依提示設定新密碼 |
| #號:XXXX0000년<br>密碼:************ | ※此為範例↩                |
| ~                               | 1                     |
| ( 1) 回覆 ( 14 勝寄)                |                       |

圖6

5. 回到網站報名系統登入頁面,以圖6所示之帳密,進行登入,如圖7。

| 請以E-mail登入.                         |                     |       |
|-------------------------------------|---------------------|-------|
| 首次登入看請輸入帳號                          |                     |       |
| E-mail/帳號                           |                     |       |
| 密碼                                  |                     | ¢     |
|                                     | 登入                  |       |
| 社會團體註冊帳號                            |                     | 忘記密碼? |
| 補充說明                                |                     |       |
| 1.學校如未取得登入帳號密碼,或有系統操作問              | 題,                  |       |
| 請聯繫下列窗口:<br>(1) pea2025@ncku edu tw |                     |       |
| 來信說明您遇到的問題、服務單位、職稱、                 | 姓名及連絡電話,謝謝。         |       |
| (2) 總統教育獎網站維運團隊陳小姐或陳先生 06           | 6-2757575#6240-2620 |       |
| (3) 國教署承辦人魏先生 04-3706-1321          |                     |       |
|                                     |                     |       |

圖7

#### 三、 修改密碼

 學校承辦人再次登入報名系統後,立即修改密碼,密碼命名規則 須符合規則,如圖8。

※這組E-mail 及密碼即是以後登入報名系統的帳密。

| 第一次登入<br>請重新設定密碼<br>(請勿輸入中文、全形字、空白)                     |   |
|---------------------------------------------------------|---|
| 請輸入新密碼                                                  | D |
| 新密碼規則:<br>至少-12個字元<br>至少個大寫字母<br>至少個大寫字母<br>至少個樹繁<br>至少 |   |
| 請再確定一次新密碼                                               |   |
| 讀輸入密碼                                                   |   |
| 圖8                                                      |   |

 密碼修改成功後,系統會提示學校承辦人,需使用E-mail及新密碼 重新登入,如圖9。

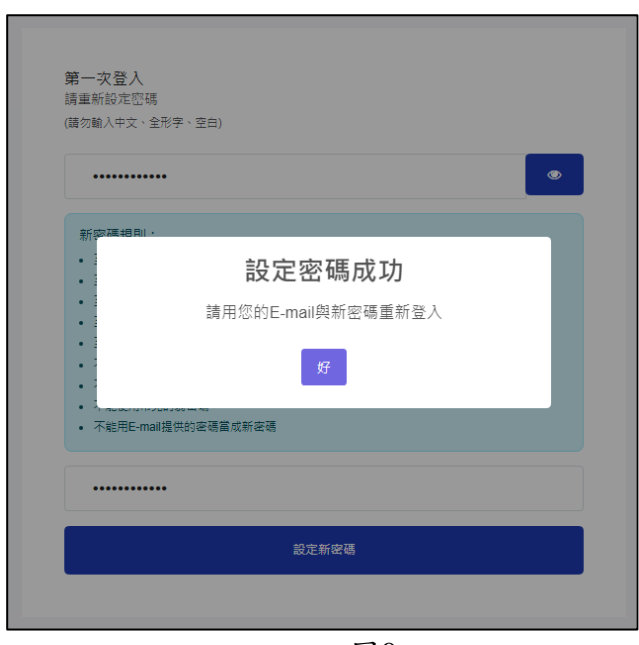

圖9

#### 四、 再次登入報名系統

1. 學校辦人回到報名系統登入頁面,最後以 E-mail 及新密碼登入, 如圖 10。

|                     | SD.                     |
|---------------------|-------------------------|
| 登入                  |                         |
|                     |                         |
|                     | 忘記密碼?                   |
|                     |                         |
| 題。                  |                         |
|                     |                         |
| 姓名及連絡電話,謝謝。         |                         |
|                     |                         |
| 3-2757575#6240-2620 |                         |
| 開き                  | 登入<br>强,<br>±名及連絡電話,謝謝。 |

圖 10

2. 成功登入報名系統畫面,如圖 11 所示。

| Cloud And | 称机权月天    | 和百分和     |        |
|-----------|----------|----------|--------|
|           |          |          |        |
|           |          |          |        |
|           | 目前開放年度   | : 2025 年 |        |
| 承辦人       |          |          | 更改密碼   |
| 姓名        | 身份<br>學校 | 電子信箱     |        |
|           |          |          | 新增受推薦人 |
| 推薦资料      |          |          |        |

| and the second second | 總統教育獎    | 報名系統     | 3   |
|-----------------------|----------|----------|-----|
|                       |          |          | 3   |
|                       |          |          | 1   |
|                       | 目前開放年度   | : 2025 年 | 1   |
| 承辦人                   |          | 更改       | 密碼  |
| 姓名                    | 身份<br>學校 | 電子信箱     |     |
|                       |          | 新增委      | 住墓人 |
| 推薦資料                  |          |          |     |
|                       | 木任应当無措   | 菌溶剂      |     |

3. 操作完成後,請點擊「登出」,即可登出報名系統,如圖12。

圖12

## 個製化的帳密,隱密性的個資。